# 极光尔沃 603S 3D 打印机 使用说明书

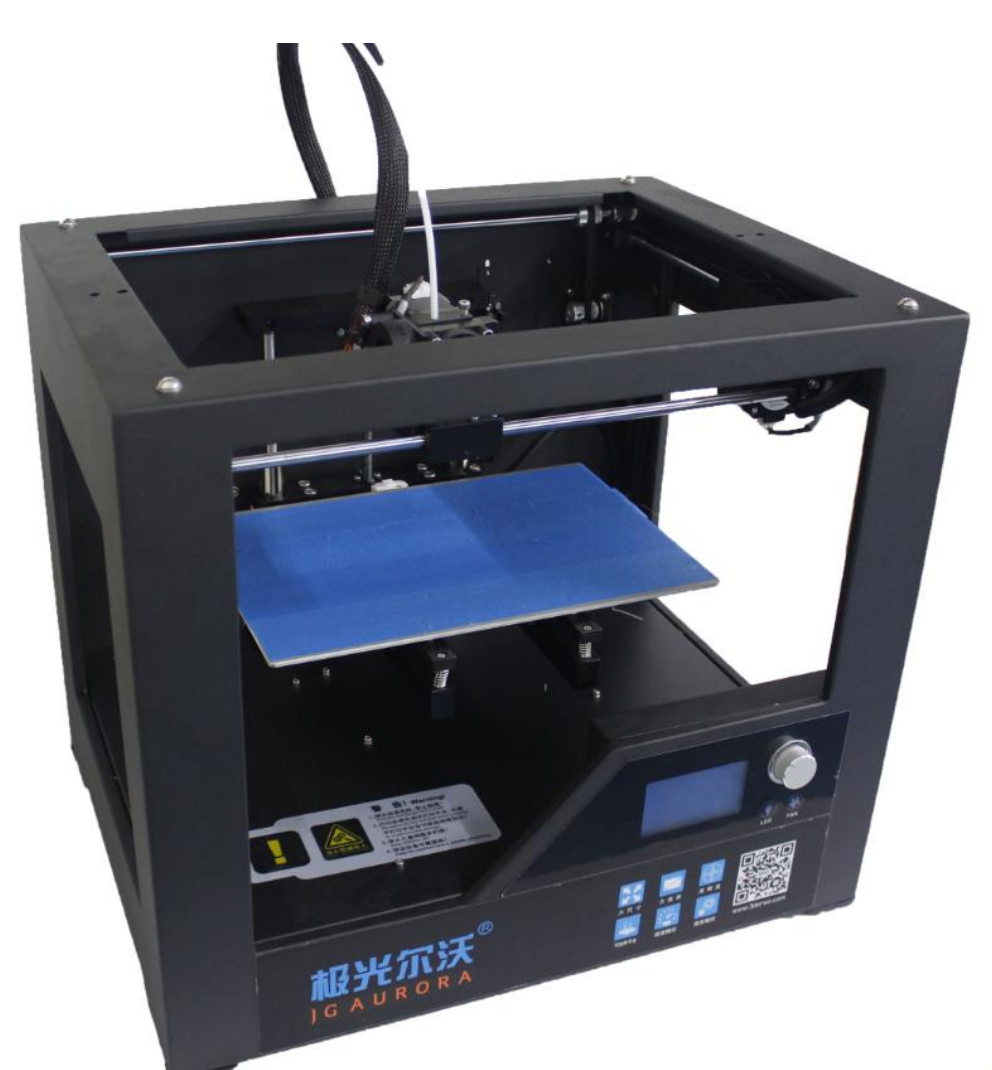

www.jgew3d.com 使用产品前请仔细阅读本使用说明书,并妥善保管。

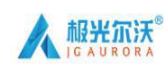

### 目 录

| 前言・        |                                                   | • |
|------------|---------------------------------------------------|---|
| <u> </u> , | 安全注意事项                                            | - |
| 二、         | 产品信息-4-                                           | - |
| 1,         | 机器参数:                                             | - |
| 2、<br>3、   | 整机各部件名称:                                          | - |
| 4,         | 工具箱清单:                                            | - |
| 三、         | JGCREAT 软件                                        | - |
| 四、         | 机器打印操作                                            | - |
| 1,         | 显示界面介绍:                                           | - |
| 2,         | 平台调整方法:                                           | - |
| 3,         | 安装耗材                                              | - |
| 4,         | 模型打印                                              | - |
| 五、         | 常见问题及解决方案                                         | - |
| 六、         | 3D 打印机保养注意事项 ···································· | - |
| 七、         | 维修服务规定······                                      | - |

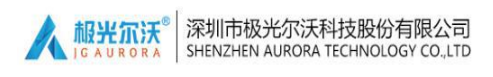

### 前 言

Z- 603S 打印机是极光尔沃科技股份有限公司开发的一款热熔堆 积固化成型设备,可以将您在计算机辅助设计软件内设计好的 3D 模 型打印成实物。

Z-603S 特点:本产品使用钣金做为机箱的整体架构, X-Y-Z 轴使用直线轴承、皮带及丝杆的结构传动,这种的结构使得打印产品稳定、表面精细、平台震动小。

特别说明:

本说明书上所有内容均通过认真核对,如有任何印刷错漏或内容
 上的误解,本公司保留解释权。

2. 产品如有更新, 恕不另行通知。

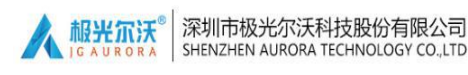

### 一、安全注意事项

为了防止机器使用过程中对您及他人造成伤害,请务必注意以下事项:

#### 危险。

- ▲机器运行过程中,喷嘴部件温度最高可以达到280℃,打印平台温度最高可以达到110℃。为确保您的安全,当打印机正在打印或冷却期间,禁止用手直接触摸模型、喷嘴、打印平台。
- ▲机器运行过程中,禁止将手伸到机器内,防止夹伤。
- ▲工作电压使用 110<sup>~</sup>220V 的交流电压 50HZ 交流电,三脚插座必需接地,不得使用其他电源,以免引起元器件损害或火灾、触电等事故;
   ▲当机器连续工作≥96 小时,应当停机休息 1-3 小时。

#### 警告。

●您在移除辅助支撑材料时我们建议您佩戴防护眼镜。

●机器在打印的过程中,使用 ABS 等材料时可能会产生轻微的刺激 性气味。故而建议您在通风良好的环境下使用本机器。

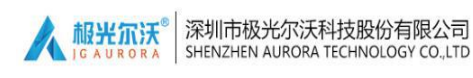

二、产品信息

#### 1、机器参数:

| 型号: Z-603S                         | 喷嘴直径: 标配 0.4mm           |
|------------------------------------|--------------------------|
| 层厚: 0.05-0.3mm(推荐 0.1mm)           | 机器尺寸: 480*365*420mm      |
| 打印速度: 10-120mm/s<br>(推荐 30-50mm/s) | 机器重量: 15.5KG             |
| 支持材料: ABS、PLA                      | 包装尺寸: 575*455*510mm      |
| 耗材倾向性: PLA                         | 包装重量: 21KG               |
| 材料直径: 1.75mm                       | 成型尺寸: 280*180*180mm      |
| 软件语言:中文、英文                         | 液晶屏:有                    |
| 模型支撑功能: 生成、不生成可选                   | 打印方式: SD 卡/联机            |
| 上位机软件: Cura/JGcreat (64 位)         | 支持文件格式: STL、G-Code、OBJ   |
| 环境要求:温度 5-40℃,湿度 20-50%            | 操作系统: Windows7/Windows10 |

#### 2、整机各部件名称:

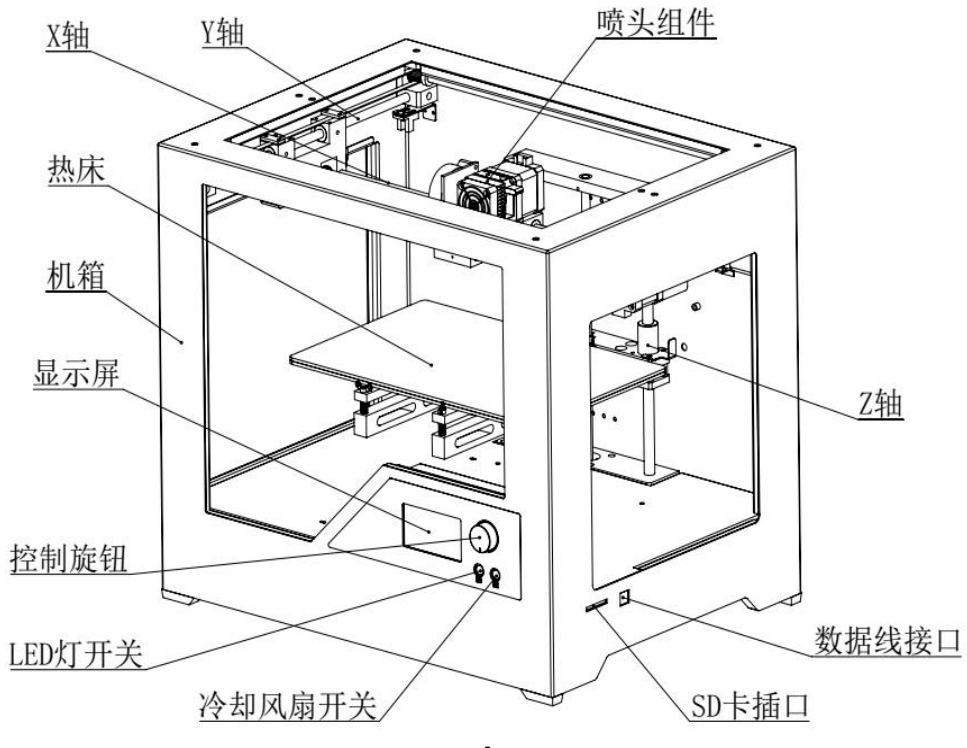

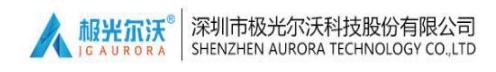

### 3、喷头分解图:

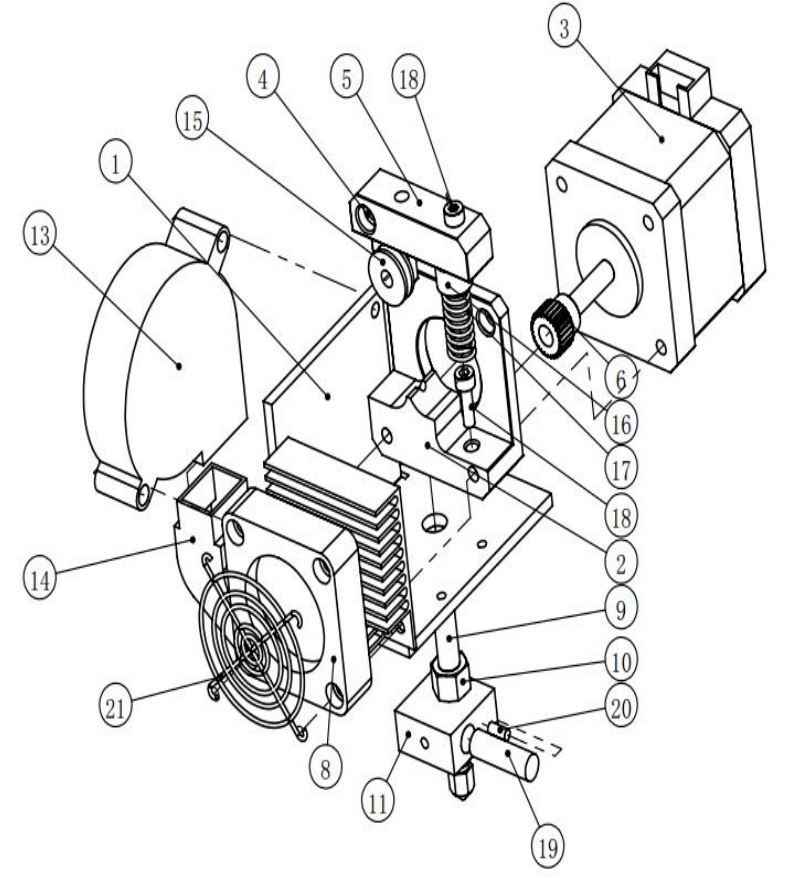

| 项目号 | 名称            | 数量 |
|-----|---------------|----|
| 1   | 挤出头安装板        | 1  |
| 2   | 挤出电机安装座       | 1  |
| 3   | 步进电机40        | 1  |
| 4   | 转轴            | 1  |
| 5   | 挤出头压块         | 1  |
| 6   | 挤出齿轮26齿0.4M   | 1  |
| 7   | 散热片           | 1  |
| 8   | 风扇 24V        | 1  |
| 9   | 喉管M6×30内加铁氟龙管 | 1  |
| 10  | 六角螺母C级M6      | 1  |
| 11  | 加热块           | 1  |
| 12  | 铜嘴            | 1  |
| 13  | 涡轮风扇 24V      | 1  |
| 14  | 导风嘴           | 1  |
| 15  | U形轴承 604UU    | 1  |
| 16  | 内六角圆柱头螺钉M6×10 | 1  |
| 17  | 挤出弹簧Φ8×Φ1×31  | 1  |
| 18  | 内六角圆柱头螺钉M3×10 | 2  |
| 19  | K型热电偶         | 1  |
| 20  | 热敏电阻          | 1  |
| 21  | 风扇罩           | 1  |

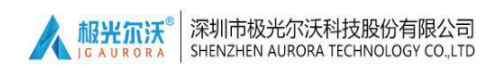

### 4、工具箱清单:

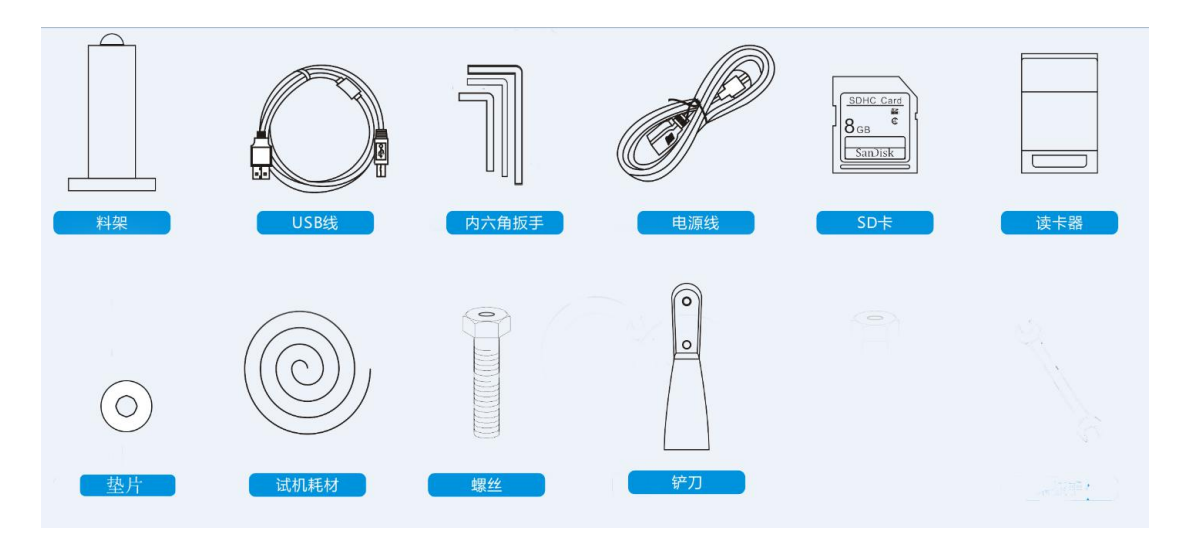

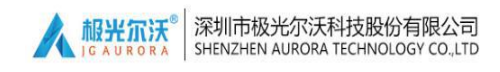

### 三、JGcreat 软件说明

#### 双击软件安装图标:

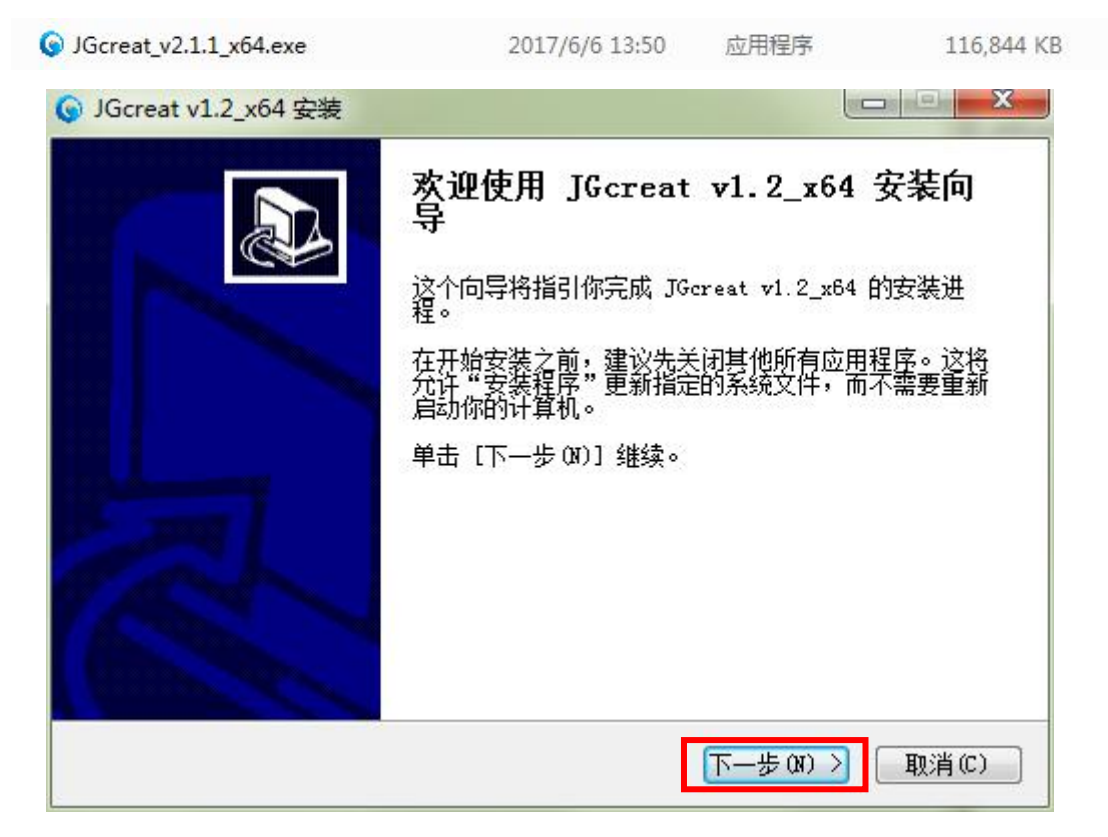

选择安装路径(不可有中文):

| ⑤ JGcreat v2.1.0_x64 安装                                                               |                                  | _ 🗆 🗙       |
|---------------------------------------------------------------------------------------|----------------------------------|-------------|
| <b>选择安装位置</b><br>选择"JGcreat v2.1.0_x64"的安                                             | 装文件夹。                            | 6           |
| Setup 将安装 JGcreat v2.1.0_x6<br>览(B)] 并选择其他的文件夹。 单                                     | 34 在下列文件夹。要安装<br>3击 [下一步(X)] 继续。 | 到不同文件夹,单击〔浏 |
|                                                                                       |                                  |             |
|                                                                                       |                                  |             |
|                                                                                       |                                  |             |
| 目标文件夹<br>DINProgram Files (x86)\JGcr                                                  | reat_v2.1.0_x64                  | 浏览(8)       |
| 目标文件夹<br>D:\Program Files (x86)\JGcr<br>D盘(或非C盘)<br>所需空间: 693.8MB<br>可用空间: 38.2GB     | reat_v2.1.0_x64                  | 浏览 (B)      |
| 目标文件夹<br>D盘(或非C盘)<br>所需空间: 693.8MB<br>可用空间: 38.2GB<br>Mullsoft Install System v2.46 — | reat_v2.1.0_x64                  | 浏览 (8)      |

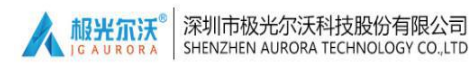

| 😗 JGcreat v1.2_x64 安装          |                                                                                                    |                 |
|--------------------------------|----------------------------------------------------------------------------------------------------|-----------------|
| <b>选择组件</b><br>选择你想要安装 JGcreat | ▼1.2_×64 的那些功能。                                                                                                    | 6               |
| 勾选你想要安装的组件,并<br>装进程。           | 并解除勾选你不希望安装的组件。 单击                                                                                                    | [安装 (I)] 开始安    |
| 选定安装的组件:                       | <ul> <li>✓ JGcreat v1.2_x64</li> <li>✓ Install Visual Studio 2015 H</li> <li>✓ Install Arduino Drivers</li> <li>✓ Open STL files with JGcreat</li> <li>✓ Open OBJ files with JGcreat</li> </ul> | Redistributable |
| 所需空间: 693.7MB                  |                                                                                                    |                 |
| Nullsoft Install System v      | 3.0                                                                                                    | (I) 取消(C)       |

| <b>正在安装</b><br>JGcreat v1.2_x64 正在安装,请等候。 | 6                             |
|-------------------------------------------|-------------------------------|
| 抽取: UltimakerRobot_support.stl            |                               |
|                                           |                               |
| 显示细节(0)                                   |                               |
|                                           |                               |
|                                           |                               |
|                                           |                               |
|                                           |                               |
|                                           |                               |
| Nullsoft Install System v3.0              |                               |
|                                           | (<上一步 (₽)) (下一步 (№) >) 取消 (C) |

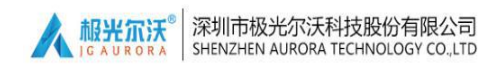

| Micros | Microsoft Visual C++ 2015 Redistributable (x64) - 14.0.2302 |
|--------|-------------------------------------------------------------|
| 修改     | 安装程序                                                        |
|        |                                                             |
|        | 修复(R) 卸载(U) 关闭(C)                                           |

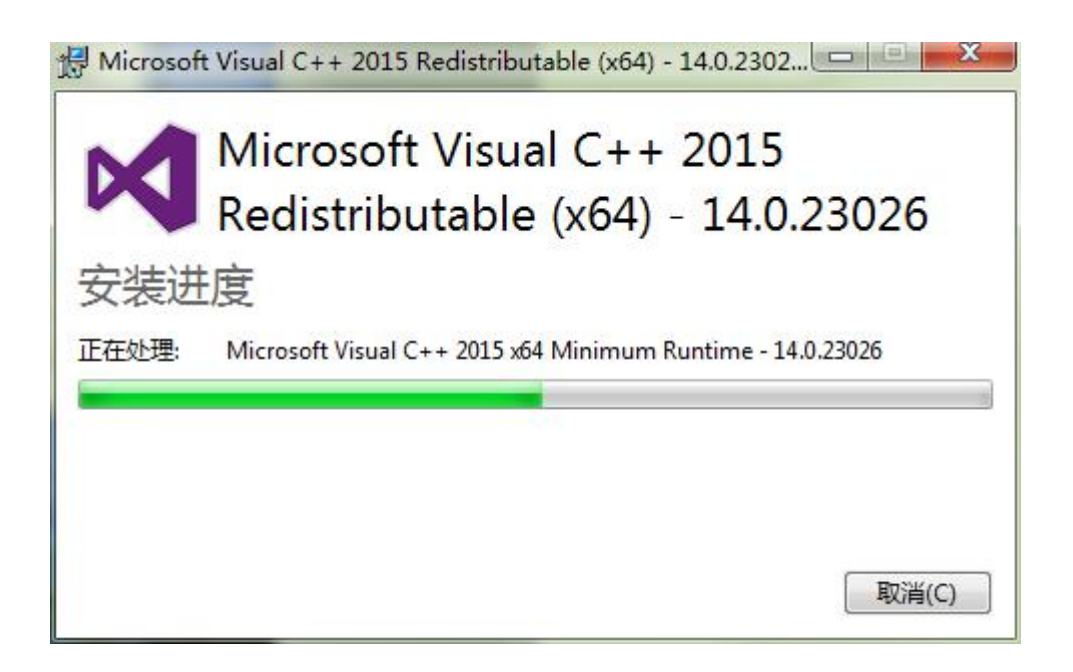

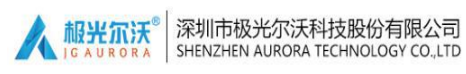

#### Device Driver Installation Wizard

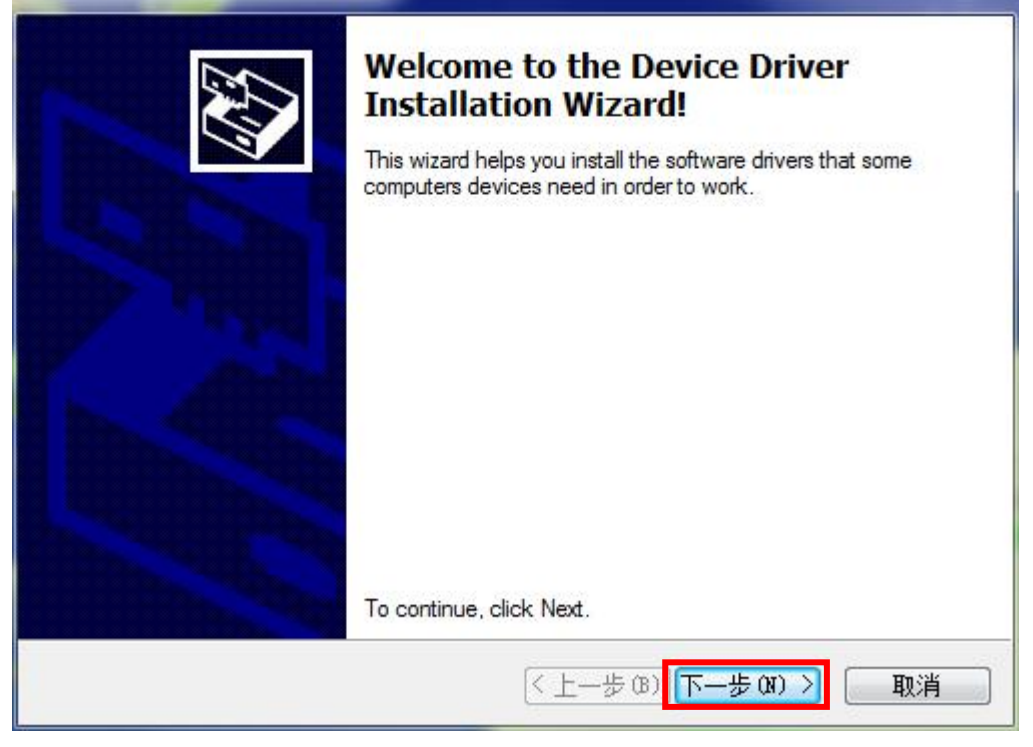

| Device Driver Installation W | izard                                                         |                                                            |  |  |
|------------------------------|---------------------------------------------------------------|------------------------------------------------------------|--|--|
|                              | Completing the Device Driver<br>Installation Wizard           |                                                            |  |  |
|                              | The drivers were successfully                                 | installed on this computer.                                |  |  |
|                              | You can now connect your de<br>came with instructions, please | evice to this computer. If your device<br>read them first. |  |  |
|                              | Driver Name                                                   | Status                                                     |  |  |
|                              | ✓ Arduino LLC (www.ardui.                                     | Ready to use                                               |  |  |
|                              | (< 上一歩 @                                                      |                                                            |  |  |

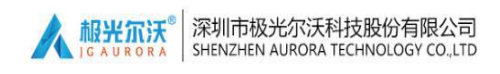

| G JGcreat v1.2_x64 安装        | <u> </u>            |       |
|------------------------------|---------------------|-------|
| <b>安装完成</b><br>安装程序已成功地运行完成。 |                     | 0     |
| 已完成                          |                     |       |
|                              |                     |       |
|                              |                     |       |
|                              |                     |       |
| Nullsoft Install System v3.0 |                     |       |
|                              | <上一步(10) × (10 世一丁) | 取消(C) |

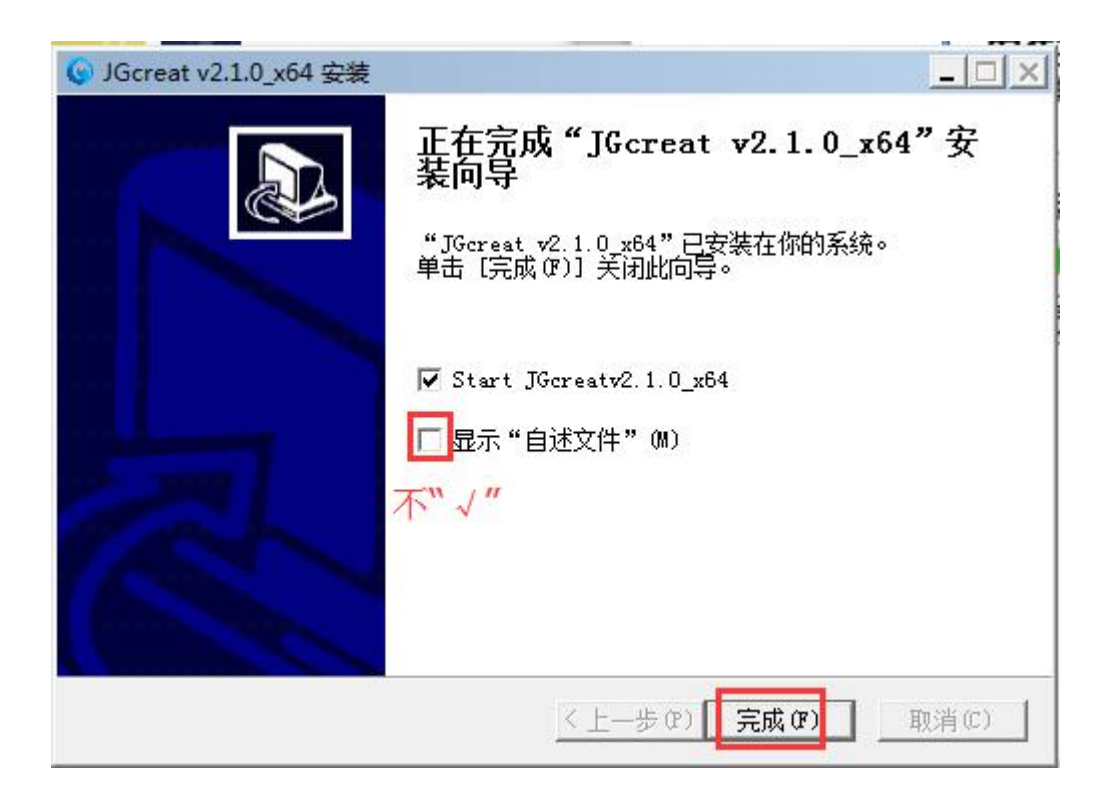

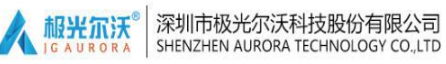

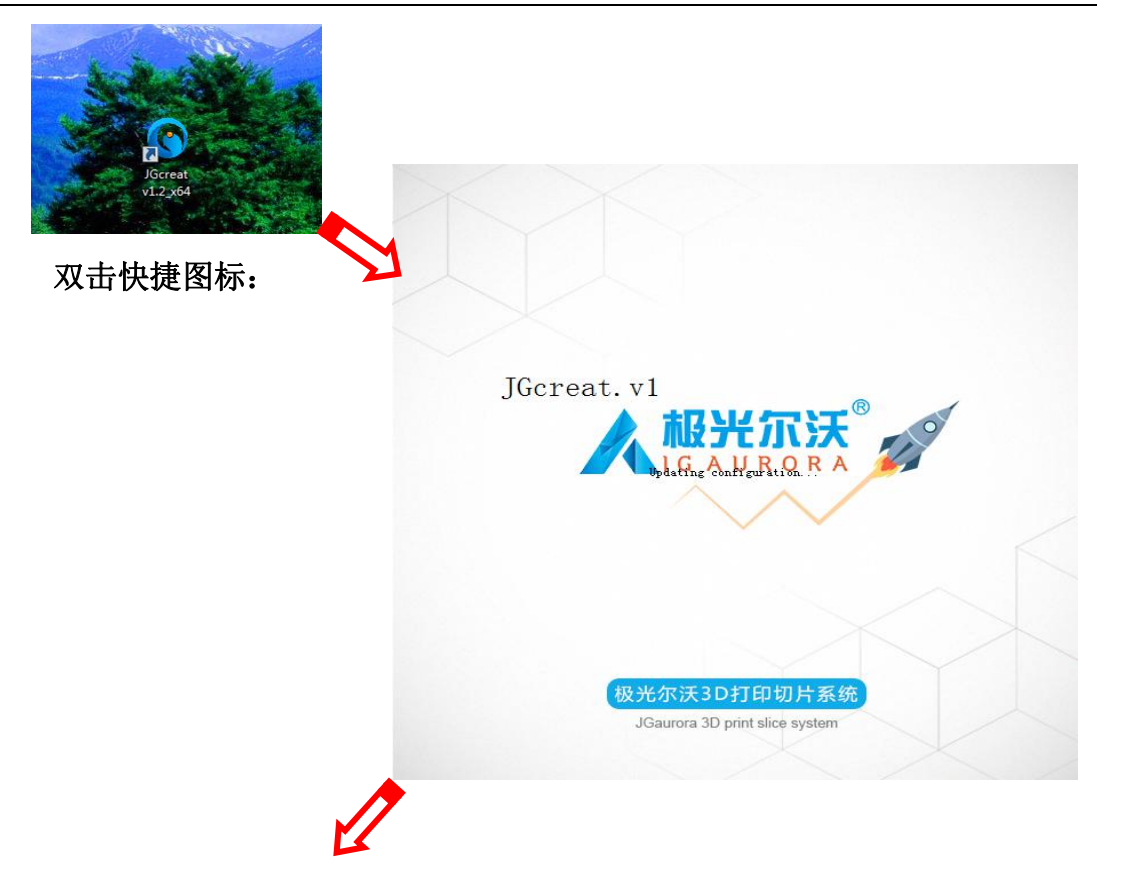

| ◎ 増加打印机                                                                              | ×     |
|--------------------------------------------------------------------------------------|-------|
| > Custom<br>▼ IGcreat<br>C A-3<br>C A-4<br>C A-7<br>C A-8<br>C Z-603S<br>比择相应<br>的机型 |       |
|                                                                                      |       |
|                                                                                      |       |
| Custom FDM printer                                                                   | 增加打印机 |

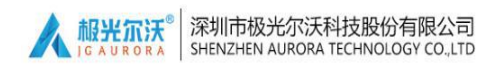

从菜单栏上选择"Preferences"-"Configure";

| G JGcrea<br>File Edit | t<br>View Settings | Extensions | Preferences Help<br>Configure |      |      |  |
|-----------------------|--------------------|------------|-------------------------------|------|------|--|
| Æ                     |                    |            |                               |      |      |  |
| <u>7</u>              |                    |            |                               |      |      |  |
| <u>2</u> **           |                    | Λ          |                               |      | <br> |  |
| <i>T</i> a            | /                  |            |                               |      |      |  |
| o,                    | f                  | -          |                               | <br> | <br> |  |

将软件切换成中文,然后关闭,最后关掉软件并重新启动;

| Preference                                                          | es                                                                                                    | × |
|---------------------------------------------------------------------|----------------------------------------------------------------------------------------------------|---|
| General<br>Settings<br>Printers<br>Materials<br>Profiles<br>Plugins | General<br>Interface<br>Language: 简体中文<br>For will nt Enolish<br>Viewport 简体中文<br>Display Deutsch<br>Center c Español<br>Matumati Français<br>Display Italiano<br>Only dis Nederlands<br>Opening f Türkçe<br>Scale large models<br>Scale extremely small models<br>Add machine prefix to job name |   |
| Defaults                                                            | Close                                                                                                    |   |

|                  |                                                 |                                                | 30 打印机使用              |
|------------------|-------------------------------------------------|------------------------------------------------|-----------------------|
|                  |                                                 |                                                |                       |
| X                |                                                 | ]                                              |                       |
| 打印机:             | A-8                                             | ↓ 机器名                                          | 称                     |
| 材料:              | PLA                                             | → 打印材                                          | 料名称                   |
| 配置文件:            | PLA 木质 普通反量 - 0.                                | 2mm v 打印质<br>间越长                               | 量,质量越高打印<br>;         |
| 打印设置             | 推荐自                                             | 定义配置文件 即由客                                     | 户自行设置打印参望             |
| 填充:              |                                                 | 不同填                                            | 充密度,密度越高<br>也越长,模型越硬; |
| 帮助部分:            | 空心     稗硯的     桐密B       ✔     打印平台粘附力          | 5 英华的<br>勾选表<br>添加一                            | 示在模型外沿或底<br>个辅助垫子;    |
| Need help improv | 打印支撑结构<br>ing your prints? Read the <u>Mode</u> | ム<br>ム<br>ム<br>は<br>し<br>し<br>し<br>し<br>し<br>し | 示在模型悬空位置<br>支柱(可后期去除) |

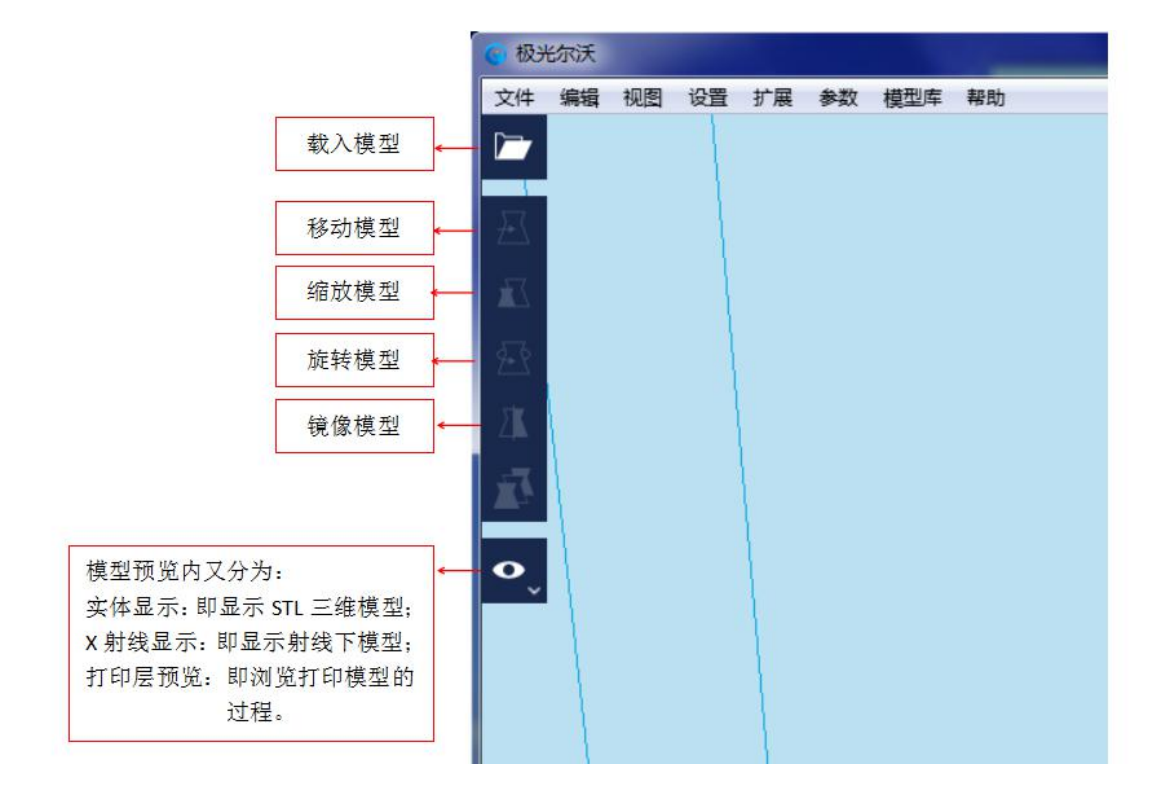

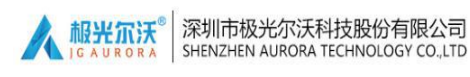

3D 打印机使用说明书

载入模型后,选择相应的"打印质量",软件右下角显示"正在切片",即生成G代码;

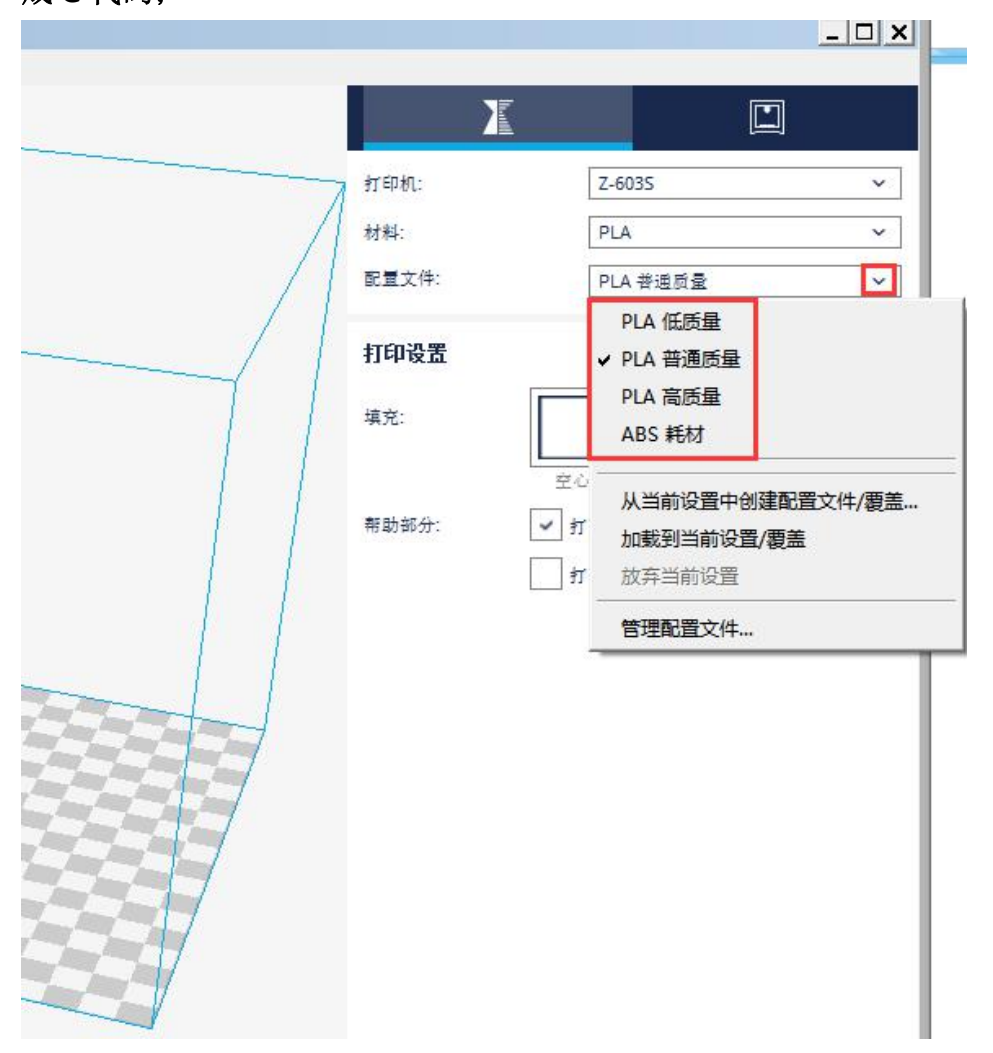

切片完成后,软件右下角显示"保存文件"保存到任意位置;

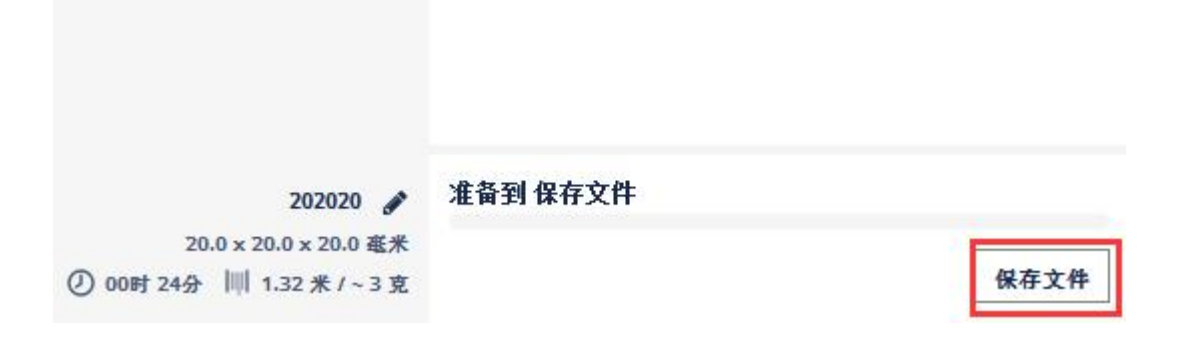

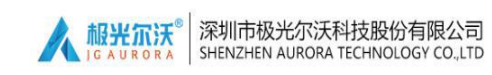

|  | 保存的G代码不可是中文, | 可以是任意的字母或者数字, | 文件名不宜过长; |
|--|--------------|---------------|----------|
|--|--------------|---------------|----------|

|           |                        |                 |          | 1 Jacober / | ~     |
|-----------|------------------------|-----------------|----------|-------------|-------|
| 只▼ 新建文件夹  | E                      |                 |          |             | 833 🔹 |
| 收藏夹       | <b>^</b> 名称 <b>^</b>   | 修改日期            | 类型       | 大小          |       |
| 🖕 下载      | 🔒 新建文件夹                | 2017/5/8 9:59   | 文件夹      |             |       |
| ■ 桌面      | 📄 111111111111xu.gcode | 2017/5/8 11:23  | GCODE 文件 | 20,815 KB   |       |
| 3 最近访问的位置 | 222222222222xu.gcode   | 2017/5/9 9:41   | GCODE 文件 | 3,985 KB    |       |
| ent.      | ≡ 📄 bi.gcode           | 2017/5/10 11:07 | GCODE 文件 | 8,143 KB    |       |
| Æ         | itong.gcode            | 2017/5/10 11:11 | GCODE 文件 | 39,332 KB   |       |
|           | 📄 hch-5a8.gcode        | 2017/5/8 16:49  | GCODE 文件 | 34,578 KB   |       |
|           | jiqiren.gcode          | 2017/5/8 10:30  | GCODE 文件 | 9,965 KB    |       |
|           | qin513.gcode           | 2017/5/8 10:30  | GCODE 文件 | 19,928 KB   |       |
| 文档        | ye22.gcode             | 2017/5/9 10:06  | GCODE 文件 | 17,629 KB   |       |
| ) 音乐      | ye22a8.gcode           | 2017/5/8 17:12  | GCODE 文件 | 19,962 KB   |       |
|           | intering 1.gcode       | 2017/5/8 15:35  | GCODE 文件 | 11,776 KB   |       |
| 计算机       | 📄 zhineng2gcode.gcode  | 2017/5/8 15:06  | GCODE 文件 | 2,959 KB    |       |
| +147***   | zhinenasuo12.acode     | 2017/5/8 10:38  | GCODE 文件 | 15 317 KB   |       |

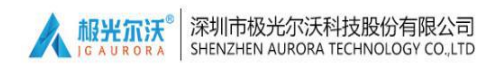

### 四、机器打印操作

1、显示界面介绍:

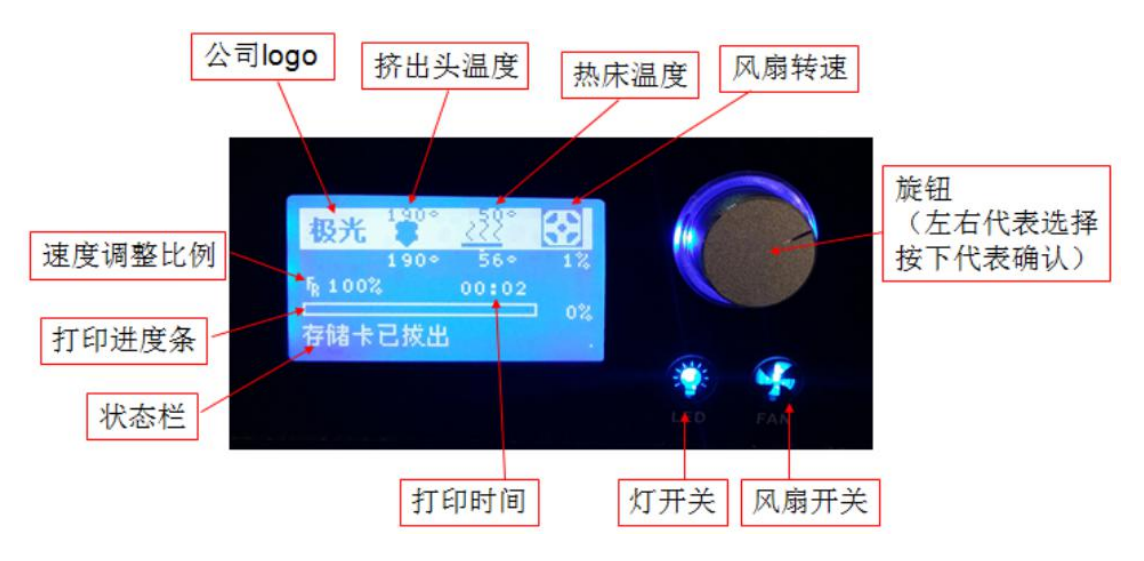

2、平台调整方法:

(调整平台前,建议先按A、B、C、E检查机器的平台与喷嘴的间隙是否合适;若间隙合

适则直接使用;若间隙不合适则需要按A、B、C、D、E步骤调整至合适位置。)

A, 通过机器上控制旋钮选择"准备"-"自动回原点", 机器开始向着原点移动;

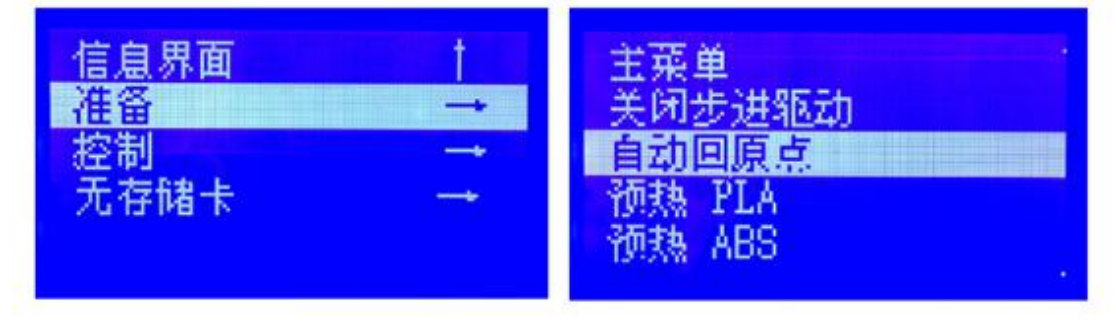

B, 待运动停止后, 通过机器上控制旋钮选择"准备"-"关闭步进驱动"

| 信息界面 | t             | 主菜单     |
|------|---------------|---------|
| 准备   |               | 关闭步进驱动  |
| 控制   | $\rightarrow$ | 自动回原点   |
| 无存储卡 |               | 预热 PLA  |
|      |               | 一预热 ABS |
|      |               |         |

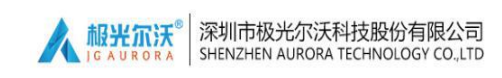

- C,用手移动喷头至平台上,并从机器的正面观察喷头与平台之间的间隙;

D,在平台上虚拟的走一个矩形,在行走中不断的抽拉 A4 纸感受其阻力变化: 若 A4 纸抽拉轻松,则平台离开喷嘴距离远了,应逆时针松一些该位置的螺丝; 若 A4 纸抽拉太紧,则平台离开喷嘴距离近了,应顺时针紧一些该位置的螺丝;

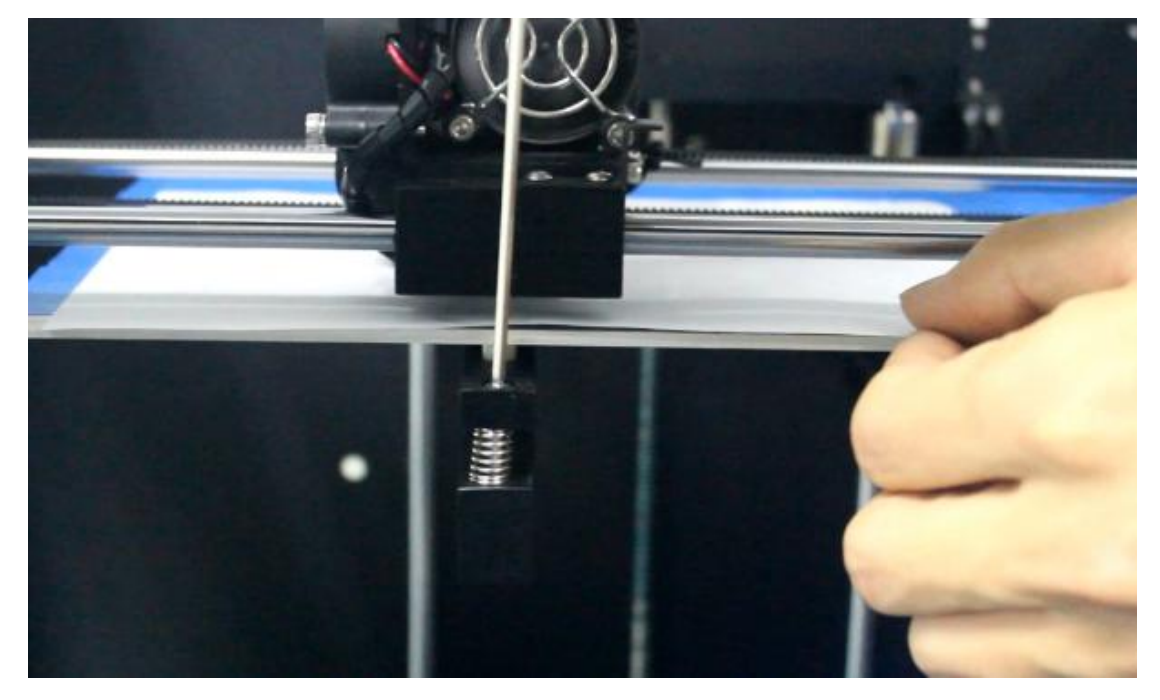

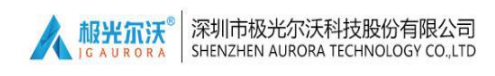

E,调整完后,A4 纸能正常从喷嘴和平台之间抽拉出来并附带一定阻力,大概 是 0.1-0.2mm 的间隙,移动喷头时平台上面无划痕。

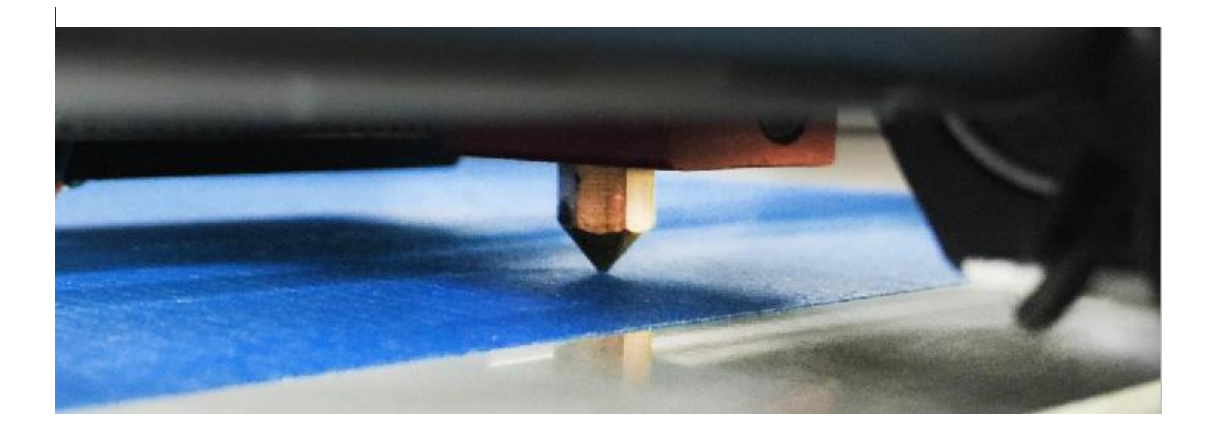

注意: 如有不明白之处请观看 SD 卡内平台调整视频指导或者来电咨询;

#### 3、安装耗材

按下旋钮后,选择预热相应的材料。本说明所演示的耗材是: PLA。

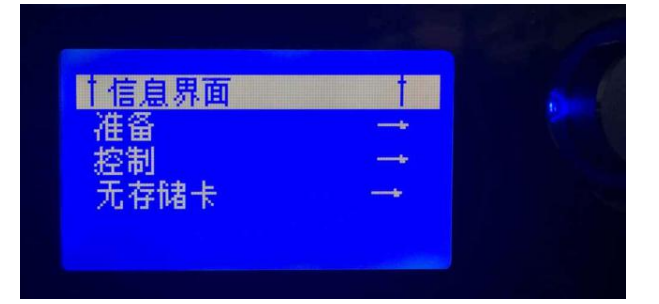

按图中操作:

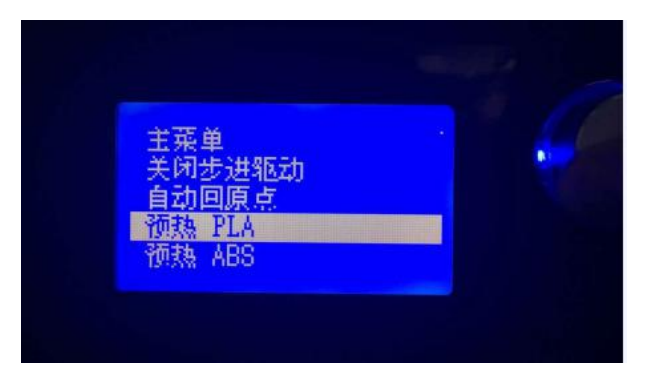

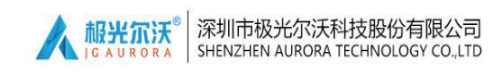

在预热的过程中,我们将料架装好,如图:

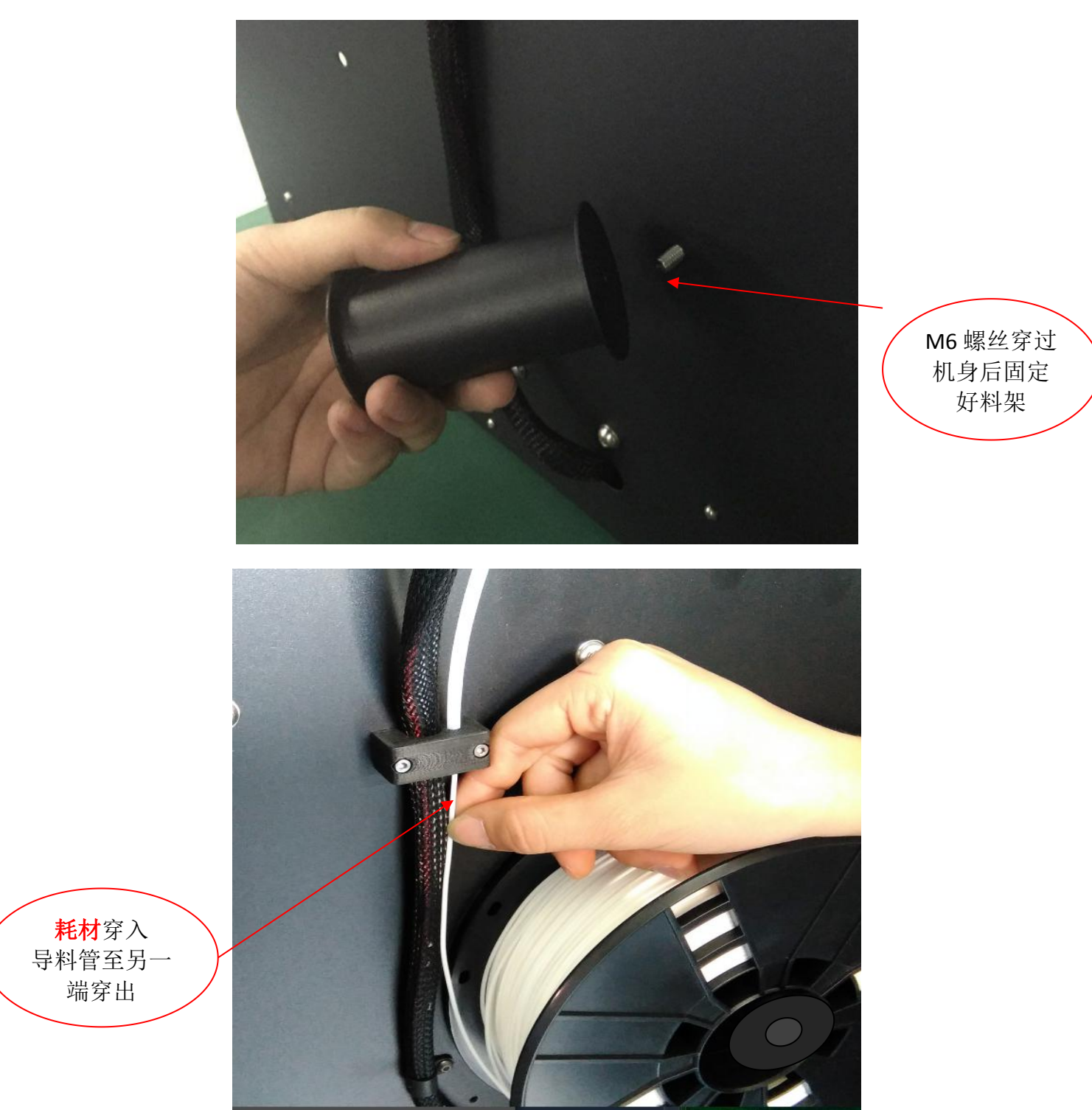

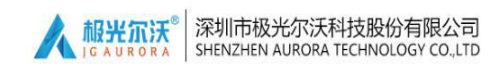

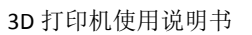

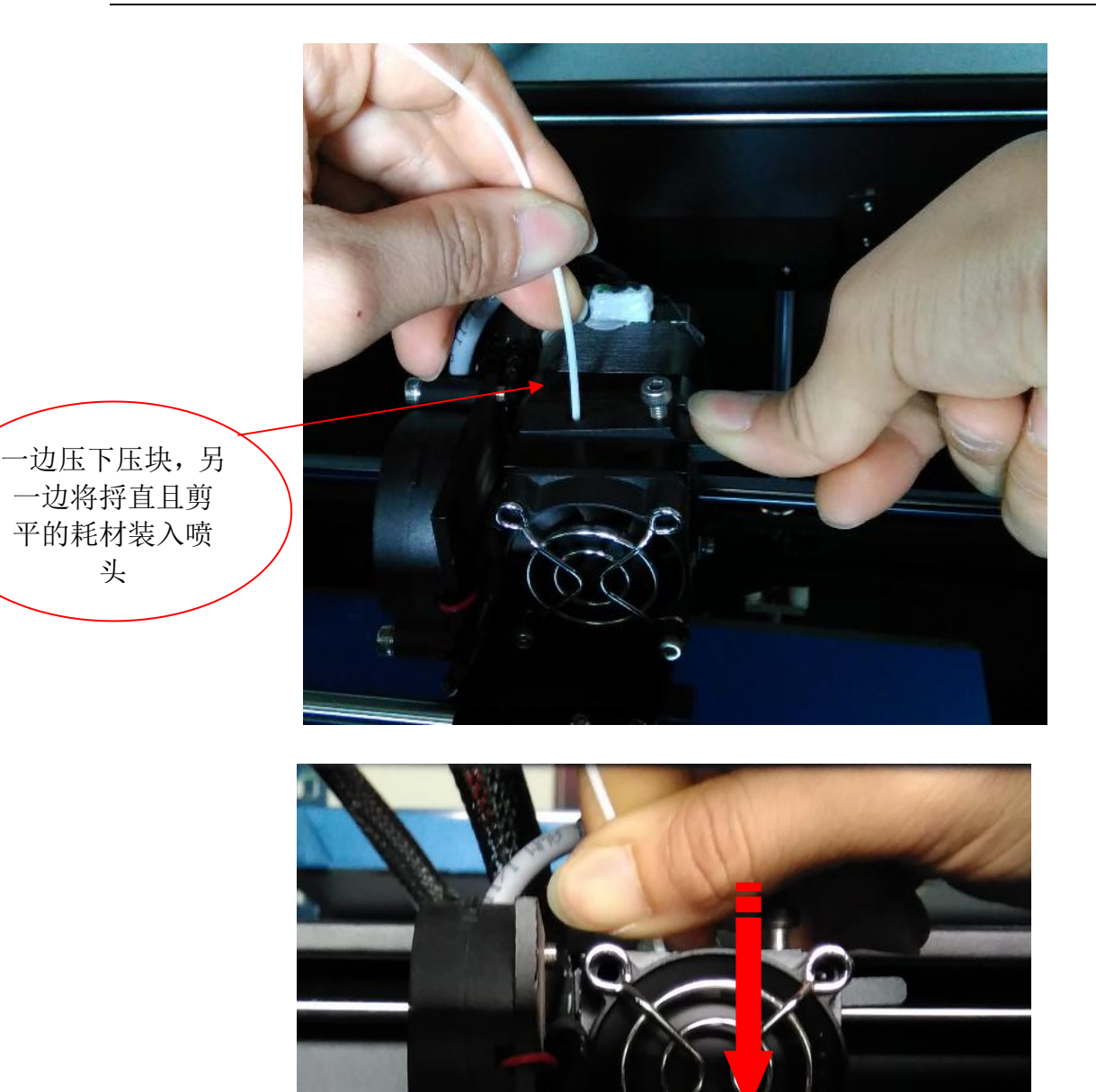

装好后,一直压 送至喷嘴出丝, 即装料成功

2

.

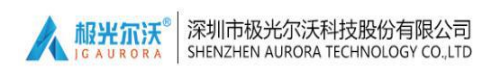

#### 耗材更换注意事项:

①、当一卷耗材快用完时,为避免耗材送入进料孔太深拔不出,而引起二次换料问题。切记不能让机器把料全部送进下料口,要及时更换新的耗材;

②、当更换新的耗材时,需要先将打印机预热,然后一手按下压块,

另一手将残料先向下压送 5-10CM 后,再快速向上拔出。切记不能硬

拔、冷拔,以免造成喷头不可修复的损伤。

4、模型打印:

将保存好的 G 代码拷贝到我司标配的 SD 或 U 盘的根目录下,并插入机器上卡槽 或 USB 口,然后通过控制旋钮或触屏选择要打印的文件 (G 代码)。

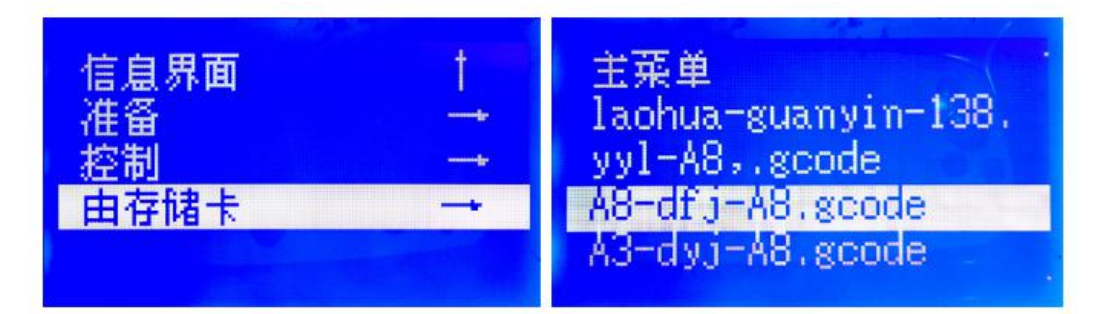

选择好任意模型的Gcode代码后,按下旋钮。等待温度到达后,机器自动开始打印,直至结束(注:打印时,前1-2层若不能附着在平台之上,请停止打印并重新调整平台与喷嘴的间隙)。

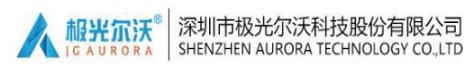

#### 喷嘴和平台之间的距离判断,距离的远近直接影响到打印的好坏:

**过远的距离**:打印出的料是细圆的、不均匀且有空隙和翘起,说明距离过远, 耗材是靠重力作用垂到热床,形成圆润的条状,其黏附效果不佳,模型容易移动, 打印效果非常不理想。如图所示:

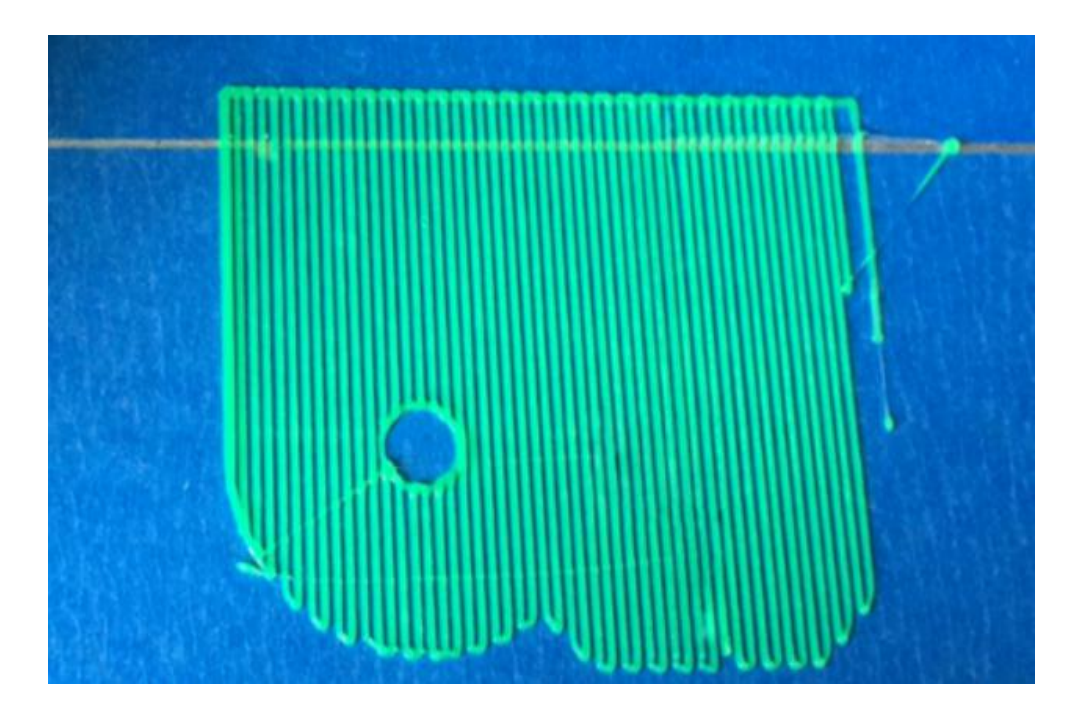

**过近的距离:**出丝时,压在平台上会出现中间薄两边有不规则突起(有毛刺)的, 说明距离的太紧,距离过近甚至会造成无法出丝以及喷头移动时会刮带到之前打 印的地方。如图所示:

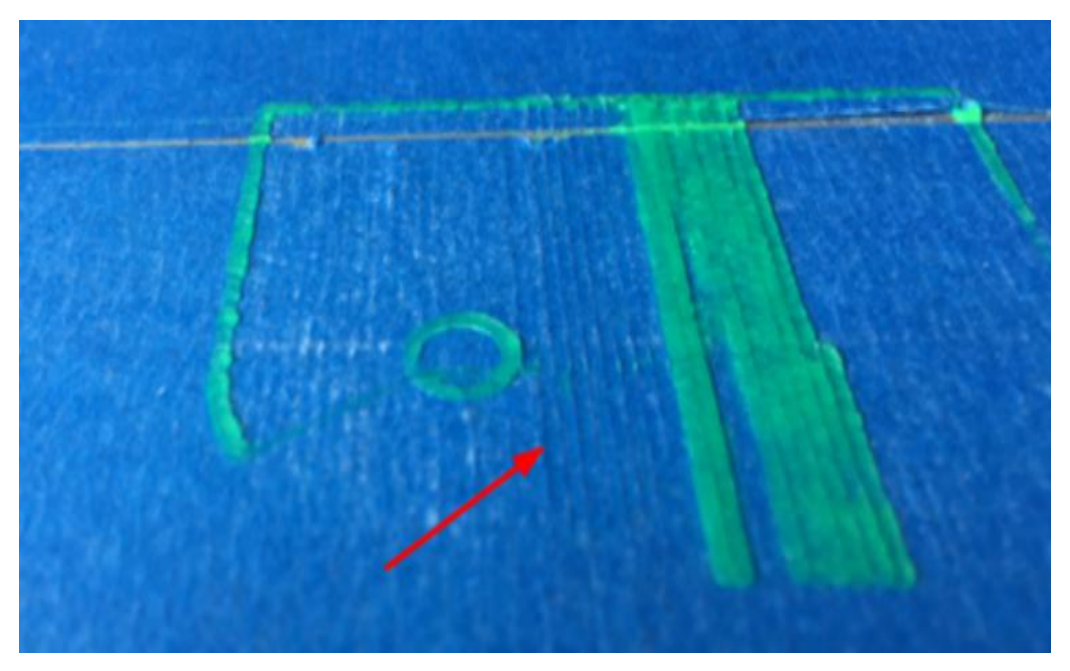

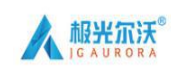

3D 打印机使用说明书

合适的距离:打印出的料扁平、无间隙、平铺在平台式且无毛刺,表明喷头与热 床距离合适,能保证打印出的耗材被紧压在热床上成平整的带状(扁皮状)。如 图所示:

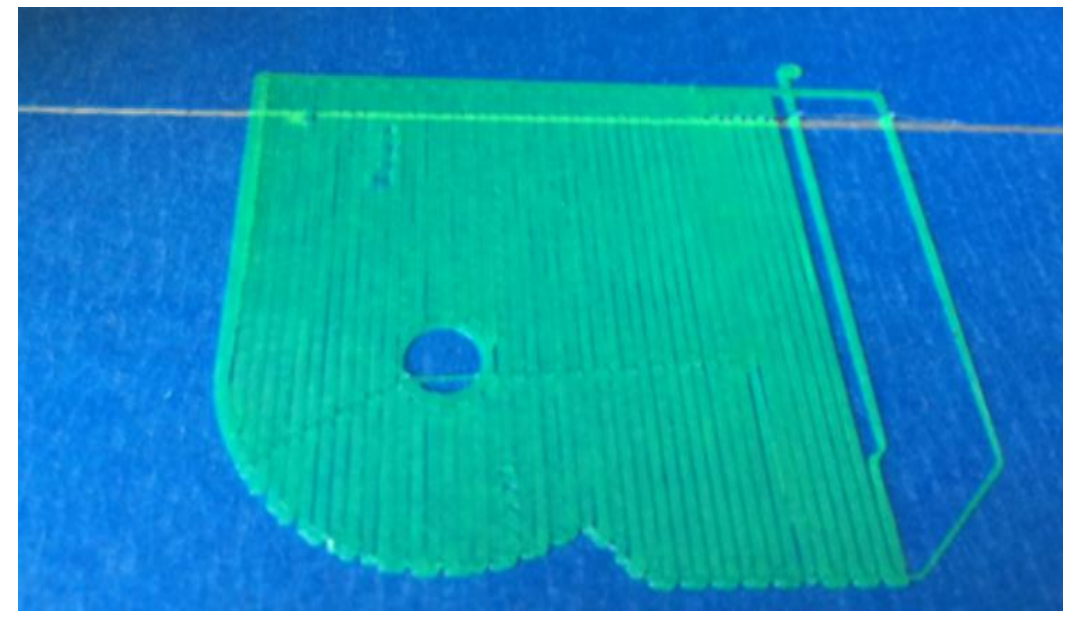

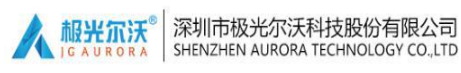

### 五、常见问题及解决方案

| 序 | 17 एके राज <i>द</i> र | 니                                                                                                    |                                                          |
|---|-----------------------|----------------------------------------------------------------------------------------------------|----------------------------------------------------------|
| 号 | <br><br>              | <b></b>                                                                                                    |                                                          |
| 1 | 耗材断在进料孔处              | <ol> <li>①、耗材快用完<br/>时忘记更换;②、</li> <li>耗材暴露在空气</li> <li>太长时间受潮后</li> <li>折断;③、料堵</li> <li>在喉管内。</li> </ol> | ①、及时更换耗材;②、<br>不使用时密封保存好耗<br>材;③、清理堵料(请<br>参看 SD 卡内清理视频) |
| 2 | 打滑                    | 耗材过细                                                                                                    | 剪掉过细耗材                                                   |
| 3 | 温度异常                  | 热电偶损坏                                                                                                    | 更换热电偶                                                    |
| 4 | 打印错位                  | 同步轮螺丝松动                                                                                                    | 检查并锁紧相关螺丝                                                |
| 5 | 打印样品翘边                | 平台没有调平                                                                                                    | 调平平台                                                     |
| 6 | 无法转G代码                | 机型、喷头数没<br>选择;存储路径<br>不对                                                                                   | 选择并更改                                                    |
| 7 | 软件装不上                 | 系统配置问题                                                                                                    | 重装系统                                                     |

清理结束后,装回各个零配件,并重新调整平台,防止二次打印时损 伤喷嘴和平台;

注意:如有不明白之处请观看 SD 卡内维修视频指导或者来电咨询。

### 六、3D 打印机保养注意事项

- 1. 日常维护:
  - 1) 机器打印前应确保各安全防护装置完好;
  - 2)定期做好设备的清洁保养工作,尽量将喷头、热床、运动部件
     及其他零件的表面清扫干净,防止因粉尘过多而造成的磨损;
  - 3)每次维修和保养后,需将所拆卸零部件完好的装回原位,避免 漏装和错装造成的机械故障。
- 2. 基本保养:

1)每天开启 3D 打印机打印前,要仔细做一些检查:喷头是否有堵 塞或损坏现象,各部分连接线是否正常,导轨或光轴是否缺油,平台 是否校准调平等。喷头内有滞留物时要立即清理干净;零件或线路有 损坏或老化时应及时更换;定期给导轨或光轴添加润滑油;校准过程 中若发现螺丝、螺母松动,则应使用内六角扳手、十字螺丝刀、呆扳 手等工具拧紧。

2) 3D 打印机在打印过程中,各个打印的模型设计不可超出设备的 实际打印范围,同时也不可让机器在温度过高、负载过大的情形下工 作。否则不仅不能打印出合格的产品,还有可能因为超负荷工作而损 坏机器。

3)为了您能更好的使用打印机,请在打印工作结束后,抽出挤出 头内的剩余打印材料,并密封保存好打印的材料,防止材料因受潮后 变脆断在喷头里,造成喷头堵塞。

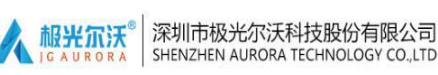

#### 3. 运动部件保养:

当您的机器在运行的时候,噪音变大,移动时震动变大,那么您 需要清理一下导轨上的污渍,并添加一些润滑油以减少摩擦。

具体方法:先用一块干净的防尘布先将运动部件上的油渍或灰尘 搽拭干净,之后滴上 3-5m1 (约 5-8 滴)的润滑油后分别涂抹至机器 导轨或光轴上,并来回移动可运动部件,让油脂均匀的润滑导轨和光 杆。

#### 4. 皮带校准保养:

皮带松紧度要合适,否则影响皮带使用寿命及打印效果。

皮带过紧,电机输出轴和滑轮径向力过大,影响其使用寿命。 判断方法:皮带安装好之后,拉动皮带,如果皮带发出比较响的 声音或者无法按压下皮带,则说明皮带的张力过大了。

皮带过松,会脱齿导致传动误差,影响打印效果。判断方法: 用手正反方向旋转电机同步轮,如果挤出机构移动前后距离不相 等或者用手按压一下皮带轮中间的皮带,如果压下量过大,则说 明皮带的张力不足。

解决方法:首先重新调整皮带的松紧,然后用姆指与食指,按压2个 皮带轮中间的皮带,按压力约为1.2-2.5kg(约合2.5L食用油的重 量),且压下的量在6-12mm左右,则认为皮带张力恰好合适

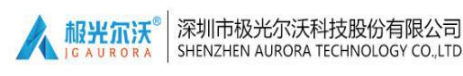

### 七、维修服务规定

1. 本产品执行《产品保修卡》内的相关规定。

2. 本产品如有故障,请不要擅自修理,建议与售后中心及服务点联系。

## 深圳市极光尔沃科技股份有限公司

地址: 深圳市龙华新区大浪龙泉信息科技园 1 栋 5 楼 518109 公司主页: www.jgew3d.com 服务热线: 4000 888 603 售后中心服务电话: 0755-61579996 / 66607459